WMZ-G1

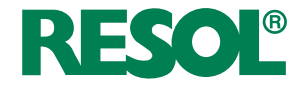

# Calorimeter

Manual for the specialised craftsman

Mounting Connection Operation

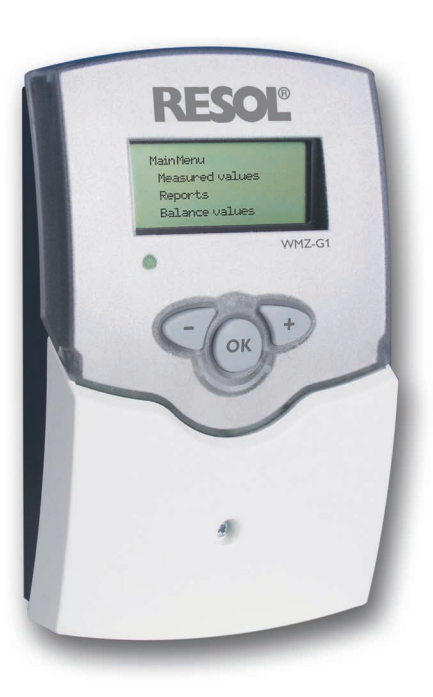

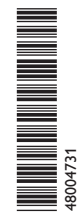

Thank you for buying this RESOL product. Please read this manual carefully to get the best performance from this unit. Please keep this manual safe.

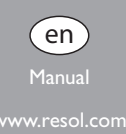

#### Safety advice

Please pay attention to the following safety advice in order to avoid danger and damage to people and property.

### Instructions

Attention must be paid to the valid local standards, regulations and directives!

#### Information about the product

#### **Proper usage**

The WMZ-G1 is to be used for the measurement and the display of system data by means of Grundfos Direct Sensors<sup>™</sup> in compliance with the technical data specified in this manual.

Improper use excludes all liability claims.

## **CE** Declaration of conformity

The product complies with the relevant directives and is therefore labelled with the CE mark. The Declaration of Conformity is available on request, please contact the manufacturer.

Note

Strong electromagnetic fields can impair the function of the device.

→ Make sure the device as well as the system are not exposed to strong electromagnetic fields.

## Target group

These instructions are exclusively addressed to authorised skilled personnel. Only qualified electricians should carry out electrical works. Initial installation must be effected by the system owner or qualified personnel named by the system owner.

## **Description of symbols**

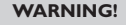

Warnings are indicated with a warning triangle!

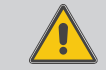

→ They contain information on how to avoid the danger described.

Signal words describe the danger that may occur, when it is not avoided.

- WARNING means that injury, possibly life-threatening injury, can occur.
- ATTENTION means that damage to the appliance can occur.

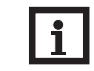

## Note

Notes are indicated with an information symbol.

➔ Arrows indicate instruction steps that should be carried out.

## Disposal

- Dispose of the packaging in an environmentally sound manner.
- · Dispose of old appliances in an environmentally sound manner. On request we will take back your old appliances bought from us and guarantee an environmentally sound disposal of the devices.

#### WMZ-G1 Calorimeter

The WMZ-G1 is a measurement and display unit for solar thermal systems and conventional heating systems. It is possible to connect up to two Grundfos Direct Sensors<sup>TM</sup>, which measure the temperature as well as one additional value – depending on the type: flow rate, relative or differential pressure.

Heat quanity measurement is possible when two Grundfos Direct Sensors<sup>™</sup> are connected and at least one of them is a VFS type sensor. The WMZ-G1 also monitors the operating status of the system and displays deviations.

## Contents

| 1   | Installation                | 5  |
|-----|-----------------------------|----|
| 1.1 | Mounting                    | 5  |
| 1.2 | Electrical connection       | 5  |
| 1.3 | Data communication/Bus      | 6  |
| 2   | Operation and function      | 7  |
| 2.1 | Push buttons for adjustment | 7  |
| 2.2 | Menu structure              | 7  |
| 2.3 | Initial commissioning       | 7  |
| 2.4 | Operating control lamp      | 8  |
| 3   | Measured values             | 8  |
| 4   | Balance values              | 8  |
| 5   | Adjustment values           | 9  |
| 6   | Reports                     | 12 |
| 7   | Examples of connection      | 14 |
| 8   | VBus <sup>®</sup> board     | 15 |

#### **Overview**

• Recording of: flow temperature return temperature power heat quantity flow rate pressure differential pressure system errors

- Especially for Grundfos Direct Sensors<sup>™</sup>
- Easy connection
- Dot matrix display
- Function control
- Configurable control parameters

### **Technical Data:**

Housing: plastic, PC ABS and PMMA Protection class: IP 20/DIN 40050 Ambient temperature: 0... 40 °C Size: 172 x 110 x 47 mm Installation: wall mounting, mounting into patch panels is possible

**Operation:** 3 push buttons at the front of the housing **Inputs:** 2 Grundfos Direct Sensors<sup>™</sup> VFS, RPS or DPS **Power supply:** 220...240 V~

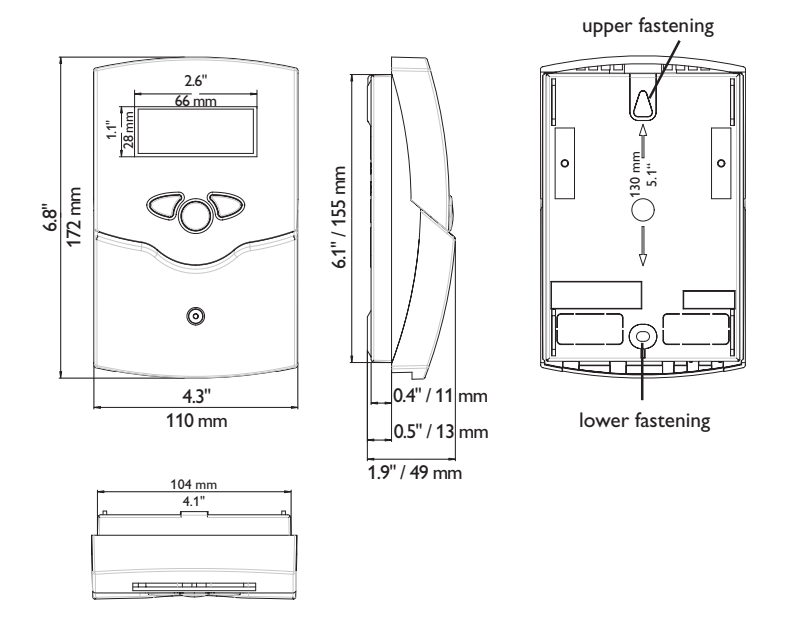

## Installation

## 1.1 Mounting

#### WARNING! Electric shock!

Upon opening the housing, live parts are exposed!

→ Always disconnect the device from power supply before opening the housing!

# Note

Strong electromagnetic fields can impair the function of the device.

→ Make sure the device as well as the system are not exposed to strong electromagnetic fields.

The device must only be located in dry interior rooms.

The device must additionally be supplied from a double pole switch with contact gap of at least 3 mm.

Please pay attention to separate routing of sensor cables and mains cables. In order to mount the device to the wall, carry out the following steps:

- $\rightarrow$  Unscrew the crosshead screw from the cover and remove it along with the cover from the housing.
- → Mark the upper fastening point on the wall. Drill and fasten the enclosed wall plug and screw leaving the head protruding.
- → Hang the housing from the upper fastening point and mark the lower fastening point (centres 130 mm).
- → Insert lower wall plug.
- → Fasten the housing to the wall with the lower fastening screw and tighten.
- → Carry out the electrical wiring in accordance with the terminal allocation (see chap. 1.2).
- Put the cover on the housing. →
- Attach with the fastening screw. **>**

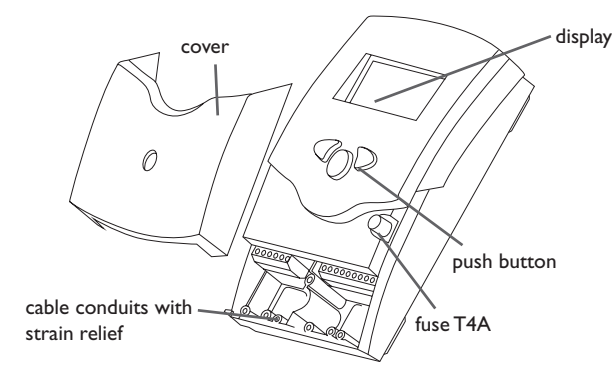

## 1.2 Electrical connection

#### WARNING! **Electric shock!**

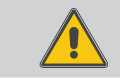

Upon opening the housing, live parts are exposed!

 $\rightarrow$  Always disconnect the device from power supply before opening the housing!

## **ATTENTION! ESD damage!**

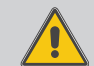

Electrostatic discharge can lead to damage to electronic components!

→ Take care to discharge properly before touching the inside of the device!

Note

Connecting the device to the power supply must always be the last step

of the installation!

## Note

It must be possible to disconnect the device from the mains at any time.

 $\rightarrow$  Install the mains plug such that it is accessible at any time.

→ If this is not possible, install a switch that can be accessed.

## Do not use the device if it is visibly damaged!

The power supply of the device must be carried out via an external power supply switch only (last step of installation!) and the line voltage must be 220...240 V (50...60 Hz). Flexible lines have to be attached to the housing by means of the enclosed strain relief and screws.

# en

## The device is equipped with 1 relay to which a $\boldsymbol{load}$ can be connected:

Relay 1

- R1 = conductor R1
- N = neutral line N

12, 13, 14 = grounding ±

The sensors (S1, S2) are connected to the following terminals:

The  $\textbf{RESOL VBus}^{\texttt{s}}$  connection is carried out at the terminals marked "VBus" with either polarity.

Mains connection is at the mains terminals (see figure):

- N = neutral line N
- L = conductor L
- 12, 13, 14 = grounding ÷

## Note

The device must be grounded in order to function faultlessly.

➔ Ground the device properly.

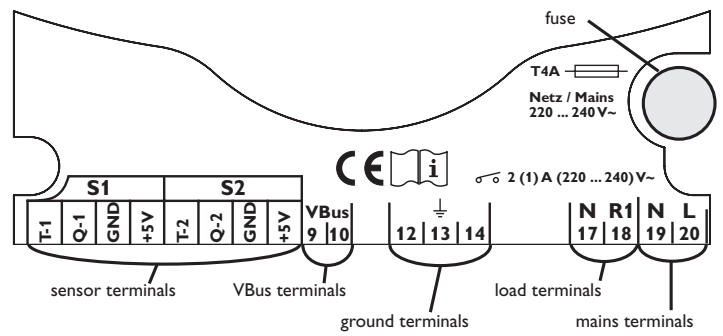

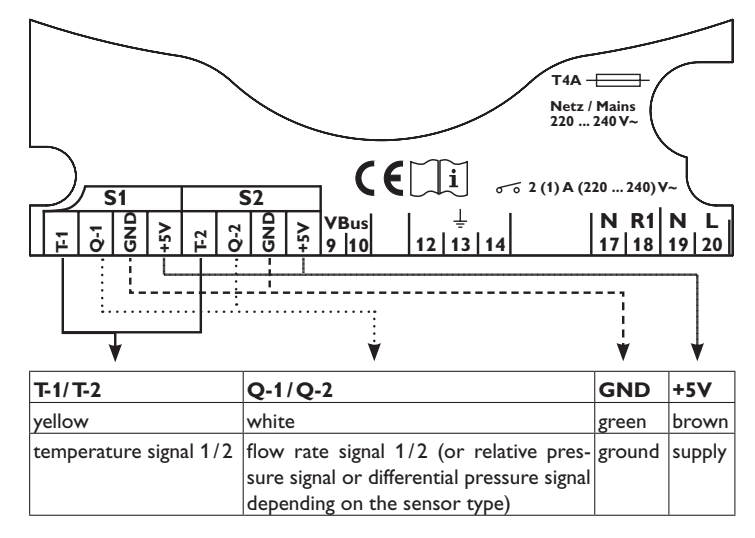

## 1.3 Data communication/Bus

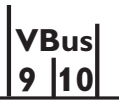

VBus® terminals

The WMZ-G1 is equipped with the RESOLVBus® for data transfer with and energy supply to external modules. The connection is carried out at the two terminals marked "VBus" (either polarity). One or more RESOLVBus® modules can be connected via this data bus:

## 2 Operation and function

## 2.1 Push buttons for adjustment

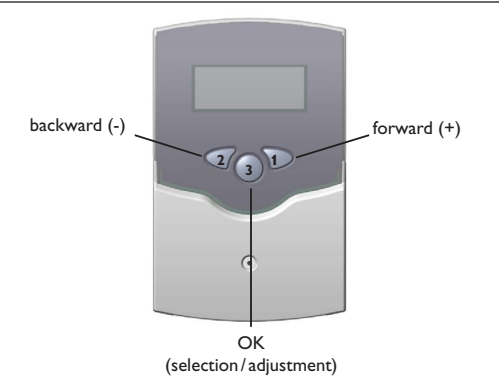

The device is operated via 3 push buttons below the display. The forward-button (1) is used for scrolling forward through the menu or to increase the adjustment values. The backwards-button (2) is correspondingly used for the reverse function.

- → Select the desired sub-menu using buttons 1 and 2
- → Briefly press button 3 in order to enter the sub-menu,
- The selected sub-menu is now shown on the display. By pressing the "back"button, the display returns to the former menu level.
- → Press buttons 1, 2 and 3 several times until the desired menu line is reached.
- Briefly press button 3 in the relevant menu line for modification of adjustment values – "change value" appears on the display – adjust the requested value by pressing buttons 1 and 2
- → Briefly press button 3 in order to confirm the adjustment.
- ➔ Please reply to the following security inquiry "Save?" by choosing "yes" or "no" (buttons 1 and 2) and confirm with button 3.

## Note

If button 3 is kept pressed for 2 seconds, the display goes back to the main menu

## 2.2 Menu structure

|    | MainMenu       |
|----|----------------|
| 1. | Measuredvalues |
| 2. | Reports        |
| 3. | Balance values |

Adjust.values

The clear text display shows a 4-line extract of the selected menu.

In the first line of each submenu you will find the option "back" (except in submenu "measured values"), by means of which you can return to the former display level.

After a short time of operation, the display switches to the submenu "measured values" which is then indicated during normal operation.

## 2.3 Initial commissioning

| RDJ. VRLUES: |                     |
|--------------|---------------------|
| LANGUAGE     | ENGLISH             |
| DRTE         | 01.01.2009          |
| TIME         | 00:00               |
| DATE<br>TIME | 01.01.2009<br>00:00 |

## → Establish the power supply

In the "Adjust.Values" menu, carry out the adjustments mentioned below. For further information on the adjustment values, see chap. 5.

## Language:

- → Select the menu item "Language" with button 1 and confirm with button 3
- → Select the desired language with buttons 1 and 2
- ➔ In order to confirm the selection, briefly press button 3 and answer the security inquiry with "Yes"
- $\clubsuit$  In order to change to the adjustment values menu, select the menu item "back" and confirm with button 3

The following languages are available: German ("Deutsch"), English, Spanish ("Castellano"), French ("Français"), Italian ("Italiano"). The factory setting is "English".

## Date:

- ➔ Select the menu item "Date" with button 1 and confirm with button 3
- Adjust the year, the month and the day with buttons 1 and 2 and confirm each with button 3
- ➔ In order to confirm the adjustment, briefly press button 3 and answer the security inquiry with "Yes"

## Time:

en

- → Select the menu item "Time" with button 1 and confirm with button 3
- Adjust the hours and the minutes with buttons 1 and 2 and confirm each with button 3
- ➔ In order to confirm the adjustment, briefly press button 3 and answer the security inquiry with "Yes"

## 2.4 Operating control lamp

The device is equipped with a red/green operating control lamp. The following operating states can be visualised:

- green constant normal operation;
- green flashing measured value outside alarm limit
- red flashing defective sensor
- not illumated no voltage

## 3 Measured values

In the submenu "Measured values", different measurement values are shown: the measured values depend on the sensor type and can be the following:

| 51:          | 52:            |
|--------------|----------------|
| T1: 74,8 °C  | T2: 23,9 °C    |
| p1: 0,14 BAR | Q2: 5,55 L/MIN |
| P: 9 W       | HERT: 19944 WH |
| P: 9 U       | HERT: 19944 WH |

Sensor 1: T1 (temperature in °C or °F)

p1 (pressure in bar)

Q2 (flow rate in l/min, m<sup>3</sup>/h or gallon/h)

 $P~(in~W)-values~over~999,999~W~cannot be processed. In such a case, both the displayed value and the VBus^<math display="inline">^{\otimes}$  data packet value remain at 999,999 W.

Sensor 2: T2 (temperature in °C or °F)

p2 (pressure in bar)

Q2 (flow rate in l/min, m<sup>3</sup>/h or gallon/h)

Heat (in Wh, kWh, MWh, kJ, MJ or GJ.)

## Note

"Power" and "Heat" are only indicated when at least one of the sensors connected is a VFS type sensor and the option "Heatmeter" in the submenu "Adj. values" has previously been set to "Yes".

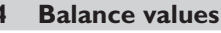

## Note

The indicated balance values depend on the selected sensor type!

Display of balance values "Sensor 1":

| SENSOR 1     |          | SENSOR 2     |         |
|--------------|----------|--------------|---------|
| TEMPERATURE: |          | TEMPERATURE: |         |
| <b>MIN</b>   | 23,8 °C  | ΠIN          | 0,0 °C  |
| MRX          | 172,0 °C | MRX          | 23,9 °C |

• TEMPERATURE:

<code>fill: minimum temperature at sensor 1 in °C or °F</code> <code>fill: maximum temperature at sensor 1 in °C or °F</code>

PRESSURE:

MIN: minimum pressure at sensor 1 in bar
MRX: maximum pressure at sensor 1 in bar

• DIFF-PRESSURE:

fill: minimum differential pressure at sensor 1 in bar fiRX: maximum differential pressure at sensor 1 in bar

FLOW RATE:

fill?: minimum flow rate at sensor 1 in l/min, m³/h, gallon/h
fill?: maximum flow rate at sensor 1 in l/min, m³/h, gallon/h
REC: accumulated volume since commissioning/last reset in l, m³ or gallons

Display of balance values "Sensor 2":

• TEMPERATURE:

<code>fill: minimum temperature at sensor 2 in °C or °F first: maximum temperature at sensor 2 in °C or °F</code>

PRESSURE: MIN 0,14 BRR MRX 0,14 BRR

• PRESSURE:

MIN: minimum pressure at sensor 2 in bar
MRX: maximum pressure at sensor 2 in bar

## DIFF-PRESSURE:

| 0,14 BAR |
|----------|
| 0,14 BRR |
|          |

## • DIFF-PRESSURE:

 $\label{eq:minimum} \textit{MIN:} minimum differential pressure at sensor 2 in bar \\ \textit{MRX:} maximum differential pressure at sensor 2 in bar \\ \textit{MRX:} maximum dif$ 

## FLOW RATE:

MIN 5,55 L/MIN MRX 6,11 L/MIN RCC 4322,7 L

• FLOW RATE:

MH: minimum flow rate at sensor 2 in l/min, m<sup>3</sup>/h, gallon/h MRX: maximum flow rate at sensor 2 in l/min, m<sup>3</sup>/h, gallon/h

REC: accumulated volume since commissioning/last reset in l, m<sup>3</sup> or gallons

In this submenu, the balance values for "Sensor 1", "Sensor 2" and "Others" are indicated. When "Heatmeter" has previously been set to "Yes" in the submenu "Adj. values", the balance values for this item are also indicated. The balance values refer to the period of time the device has been in use. If these values are reset to zero, a new operating period starts.

| 62254 WH |
|----------|
|          |

Display of balance values "Heatmeter":

• HERT:

Heat quantity in Wh, kWh, MWh, kJ, MJ or GJ.

Π

## BRLANCE VALUES

OTHERS OPERATING DAYS

Display of balance values "Others":

• OPERATING DAYS:

Number of operating days

# 5 Adjustment values

In this menu the parameters and values for Sensor 1 and Sensor 2, heat quantity measurement and bus mode can be selected and adjusted. Furthermore, date and time have to be set in this menu, see chap. 2.3.

Each sensor has two signals. The first signal of each sensor refers to temperature. The second signal of each sensor depends on the sensor type which can either be VFS for flow rate, RPS for relative pressure or DPS for differential pressure.

## Signal 1

Select and adjust the parameters and values for the selected sensor

RPS-

SENSOR 1 RUTO-DETECT... TYPE

• RUTO-DETECT...

Start automatic sensor identification

If you select auto-detect, the sensor identifies itself: type and sensor range are transmitted to the device. If no automatic detection is possible, the type and range of the sensor can be adjusted manually.

• TYPE:

Select the sensor type by choosing between:

- Off: no sensor type is selected
- VFS: Flow rate sensor: sensor for detecting flow rate
- RPS: Relative Pressure Sensor: sensor for detecting relative pressure
- DPS: Differential Pressure Sensor: sensor for detecting differential pressure
- RRNGE:

Select the sensor range.

The range depends on the previously selected sensor type (see tables to the left).

| VFS Range:             | RPS Range:                   | DPS Range:           |
|------------------------|------------------------------|----------------------|
| Custom:                | Custom: Min: 0,00-39,99 bar, | Custom:              |
| 1 1-19,99 l/min,       | Max: 0,01-40,00 bar          | Min: 0,00-15,99 bar, |
| Max: 1,01-600,00 l/min | 0-0,6 bar                    | Max: 0,00-16,00 bar  |
| I-20 I/min             | 0-1 bar                      | 0-0,6 bar            |
| 2-40 l/min             | 0-1,6 bar                    | 0-1 bar              |
| 5-100 l/min            | 0-2,5 bar                    | 0-1,6 bar            |
| 10-200 l/min           | 0-4 bar                      | 0-2,5 bar            |
| 20-400 l/min           | 0-6 bar                      | 0-4 bar              |
|                        | 0-10 bar                     | 0-6 bar              |
|                        | 0-16 bar                     | 0-10 bar             |
|                        | 0-25 bar                     | 0-16 bar             |
|                        | 0-40 bar                     |                      |

```
en
```

Adjust the parameters referring to temperature (signal 1):

| RDJ. VRLUES: |        |  |
|--------------|--------|--|
| TEMPERATURE  |        |  |
| UNIT         | °E     |  |
| OFFSET       | 0,0 °C |  |

• UNIT:

Select the unit of temperature. A selection can be made between  $^\circ C$  and  $^\circ F$ 

• OFFSET:

A sensor offset can be carried out. Adjustment range: -99,9 ... 99,9 °C or °F

| MIN ALARM | 9ES       |
|-----------|-----------|
| ПIN       | 0,0 ° C   |
| MRX ALARM | 9ES       |
| MAX       | 100,0 ° C |

## • MIN ALARM:

If the minimum temperature is reached, the relay is energised,  $\triangle$  appears in the display, the LED flashes green and an alarm message appears in the submenu "Reports".

→ Select "Yes" or "No" to activate or deactivate the function.

If this function is selected, the minimum value for the alarm has to be adjusted. Adjustment range: -888,8 ... 999,9 °C or °F.

## • MAX ALARM:

If the maximum temperature is reached, the relay is energised,  $\triangle$  appears in the display, the LED flashes green and an alarm message appears in the submenu "Reports".

→ Select "Yes" or "No" to activate or deactivate the function.

If this function is selected, the maximum value for the alarm has to be adjusted. Adjustment range: -888,8  $\ldots$  999,9 °C or °F.

## Signal 2

Adjust the parameters and values for the second sensor signal. The second signal of each sensor depends on the sensor type. Therefore, the following parameters and adjustment values depend on the sensor type (flow rate for VFS, pressure for RPS, differential pressure for DPS)

| RDJ. VRLUES: |     |       |
|--------------|-----|-------|
| FLOW RATE    |     |       |
| JNIT         |     | L/MIN |
| DFFSET       | 0,0 | L/MIN |
|              |     |       |

Adjust the parameters referring to the flow rate (signal 2) if a VFS is used:

• UNIT: Select the unit of flow rate.

A selection can be made between I/min, m<sup>3</sup>/h and gallon/h.

• *DFFSET:* An offset can be carried out. The adjustment range depends on the previously selected unit.

| nin Alarn | 55 SES      |
|-----------|-------------|
| MIN       | 0,0 L/MIN   |
| MRX ALARM | 5 SES       |
| MRX       | 100,0 L/MIN |

• MIN ALARM:

If the minimum flow rate is reached, the relay is energised,  $\triangle$  appears in the display, the LED flashes green and an alarm message appears in the submenu "Reports".

→ Select "Yes" or "No" to activate or deactivate the function.

If this function is selected, the minimum value for the alarm has to be adjusted. The adjustment range depends on the previously selected unit.

• MAX ALARM:

If the maximum flow rate is reached, the relay is energised,  $\Delta$  appears in the display, the LED flashes green and an alarm message appears in the submenu "Reports".

→ Select "Yes" or "No" to activate or deactivate the function.

If this function is selected, the maximum value for the alarm has to be adjusted. The adjustment range depends on the previously selected unit.

Adjust the parameters referring to relative pressure (signal 2) if a RPS is used: RDJ. VALUE5: PRESSURE OFFSET 0,00 BRR

MIN ALARM NO

• OFFSET:

An offset can be carried out. Adjustment range: 0...99,99 bar

| MIN ALARM | SES      |
|-----------|----------|
| กแท       | 0,0 BAR  |
| MRX ALARM | 5 YES    |
| nex       | 12,0 BAR |

## • MIN ALARM:

If the minimum relative pressure is reached, the relay is energised,  $\triangle$  appears in the display, the LED flashes green and an alarm message appears in the submenu "Reports".

→ Select "Yes" or "No" to activate or deactivate the function.

If this function is selected, the minimum value for the alarm has to be adjusted. Adjustment range:  $0\ldots 99.9~{\rm bar}$ 

## • MRX ALARM:

If the maximum relative pressure is reached, the relay is energised,  $\triangle$  appears in the display, the LED flashes green and an alarm message appears in the submenu "Reports".

→ Select "Yes" or "No" to activate or deactivate the function.

If this function is selected, the maximum value for the alarm has to be adjusted. Adjustment range:  $0\ldots 99,99$  bar

Adjust the parameters referring to differential pressure (signal 2) if a DPS is used:

| RDJ. VRLUES: |    | MIN ALARM | SES      |  |
|--------------|----|-----------|----------|--|
| DIFFPRESSURE |    | ПIN       | 0,0 BAR  |  |
| MIN ALARM    | NO | MRX ALARM | 55 SES   |  |
| MRX ALARM    | ND | MRX       | 12,0 BAR |  |

#### • MIN ALARM:

If the minimum differential pressure is reached, the relay is energised,  $\triangle$  appears in the display, the LED flashes green and an alarm message appears in the submenu "Reports".

→ Select "Yes" or "No" to activate or deactivate the function.

If this function is selected, the minimum value for the alarm has to be adjusted. Adjustment range:  $0\ldots 99.9~\text{bar}$ 

#### • MAX ALARM:

If the maximum differential pressure is reached, the relay is energised,  $\triangle$  appears in the display, the LED flashes green and an alarm message appears in the submenu "Reports".

→ Select "Yes" or "No" to activate or deactivate the function.

If this function is selected, the maximum value for the alarm has to be adjusted. Adjustment range:  $0\ldots 99.9~{\rm bar}$ 

## Heat quantity measurement

Heat quantity measurement is carried out by means of the difference between the flow and the return temperature as well as the measured flow rate. If the function is activated (factory setting), make the following adjustments:

Adjustments for heat quantity measurement.

| RDJ. VRLUES: |       |
|--------------|-------|
| HERTMETER    | YES   |
| UNIT         | ШH    |
| TYPE         | URTER |

• HEATMETER:

Heat quantity measurement can be activated or deactivated with this option.

| ШH        |
|-----------|
| PROPYLENE |
| 38%       |
|           |

• *UNIT*:

 $\Rightarrow$  Select a unit for the indication of the heat quantity The units Wh or kJ can be selected.

• TYPE:

→ Select the type of heat transfer fluid Water, Propylene, Ethylene or Tyfocor <sup>®</sup>LS can be selected.

- ANTIFREEZE:
  - Adjust the concentration of propylene or ethylene glycol in the heat transfer fluid

This adjustment channel is only visible if "Propylene" or "Ethylene" is selected as "Type".

Adjustment range: 20 ... 70 %.

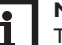

## Note

The parameters and adjustments have to be selected and adjusted for sensor 2 as well. For adjustment, please carry out the steps described for sensor 1!

| 3 |
|---|
| Ε |
|   |

SUBRDDRESS:

→ Adjust a subaddress for a WMZ-G1

An individual module address can be adjusted for a WMZ-G1. This way, it is possible to use several WMZ-G1 with individual addresses in one system. If several WMZ-G1 (up to 16 in total are possible) are connected to one PC or datalogger, the WMZ-G1 have to be numbered serially, starting with 0. The connection sequence at the VBus<sup>®</sup>-connection is arbitrary.

Adjustment range: 0 ... 15.

- BUS MODE:
- ➔ Adjust the bus mode

Do not change the factory setting if the WMZ-G1 is connected to a RESOL controller with VBus $^{\circ}$  output terminal (corresponds to the bus mode "Passive").

Select bus mode "Active", if the WMZ-G1 is not connected to a controller and if data are recorded on a PC or datalogger.

Select bus mode "Cascaded", if several WMZ-G1 are connected to a PC or datalogger. The WMZ-G1 modules are serially numbered starting with 0 (see above). Adjustment range: Active, Passive, Cascaded.

| RDJ. VRLUES: |             |
|--------------|-------------|
| SUBRDDRESS   | 0           |
| BUS MODE     | CRSCRDED    |
| BUS MASTER   | <i>9</i> E5 |

If subaddress "0" and bus mode "Cascaded" are selected, adjustments for the bus master have to be made:

- BUS MASTER:
- ➔ Adjust the bus master

Note

Select bus master "No" when several WMZ-G1 modules are cascaded and used along with a controller.

Select bus master "Yes" when several WMZ-G1 modules are cascaded and used without a controller.

# i

12

For detailed examples of connection see chap. 7 on page 14 of this manual.

## 6 Reports

REPORTS:

BRCK

EVERYTHING OK

## VERSION

In the submenu "Reports" different messages are indicated. During normal operation, the messages to the left are displayed.

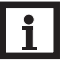

## Note

Error messages depend on the error and on the sensor type selected previously!

## Sensor 1

REPORTS: SENSOR 1 ISIGNRL 1 FRIL

Signal failure at sensor 1, signal 1 (temperature).

REPORTS: SENSOR 1 ISIGNAL 2 FAIL

Signal failure at sensor 1, signal 2 (this can be flow rate, relative pressure or differential pressure depending on the sensor type).

REPORTS: SENSOR 1 IMRX TEMP. RLARM

The adjusted maximum temperature at sensor 1 is exceeded!

REPORTS: SENSOR 1 IMIN TEMP. RLARM

The temperature at sensor 1 has fallen below the adjusted minimum value!

## REPORTS: SENSOR 1 IMRX FLOW ALARM

The adjusted maximum flow rate at sensor 1 is exceeded!

REPORTS: SENSOR 1 IMIN FLOW ALARM

The flow rate at sensor 1 has fallen below the adjusted minimum value!

REPORTS: SENSOR 1 IMRX PRESS. ALARM

The adjusted maximum relative pressure at sensor 1 is exceeded!

REPORTS: SENSOR 1 IMIN PRESS. ALARM

The relative pressure at sensor 1 has fallen below the adjusted minimum value!

REPORTS: SENSOR 1 IMRX D.P. ALARM

The adjusted maximum differential pressure at sensor 1 is exceeded!

REPORTS: SENSOR 1 IMIN D.P. ALARM Sensor 2 REPORTS: SENSOR 2 ISIGNRL 1 FRIL

Signal failure at sensor 2, signal 1 (temperature).

REPORTS: SENSOR 2 ISIGNAL 2 FAIL

Signal failure at sensor 2, signal 2 (this can be flow rate, relative pressure or differential pressure depending on the sensor type)

REPORTS: SENSOR 2 IMRX TEMP. ALARM

The adjusted maximum temperature at sensor 2 is exceeded!

REPORTS: SENSOR 2 IMIN TEMP. ALARM

The temperature at sensor 2 has fallen below the adjusted minimum value!

REPORTS: SENSOR 2 IMRX FLOW ALARM

The adjusted maximum flow rate at sensor 2 is exceeded!

The differential pressure at sensor 1 has fallen below the adjusted minimum value!

# B REPORTS: SENSOR 2

IMIN FLOW ALARM

The flow rate at sensor 2 has fallen below the adjusted minimum value!

## REPORTS: SENSOR 2 IMRX PRESS. ALARM

The adjusted maximum relative pressure at sensor 2 is exceeded!

REPORTS: SENSOR 2 IMIN PRESS. ALARM

The relative pressure at sensor 2 has fallen below the adjusted minimum value!

REPORTS: SENSOR 2 IMRX D.P. ALARM

The adjusted maximum differential pressure at sensor 2 is exceeded!

REPORTS: SENSOR 2 IMIN D.P. ALARM

The differential pressure at sensor 2 has fallen below the adjusted minimum value!

## 7 Examples of connection

## WMZ-G1 module in individual operation mode

 WMZ-G1: master board subaddress:"0" bus mode:"Active"

## WMZ-G1 with controller

- controller: register WMZ-G1 module
- WMZ-G1: slave board subaddress:"0" bus mode:"Passive"

## Cascade without controller

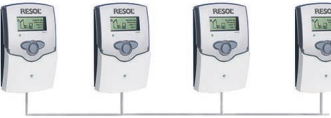

- WMZ-G1 0: master board subaddress "0" bus mode:"Cascaded" bus master: "Yes"
- WMZ-G1 1... 15: slave board subaddress: 1...15\* bus mode:"Cascaded"

The connection sequence at the  $\mathsf{VBus}^{\scriptscriptstyle{(\!\!R \!\!)}}$  is arbitrary.

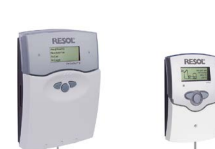

Com

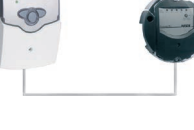

## Cascade with controller

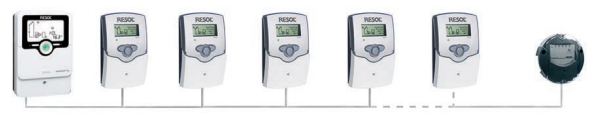

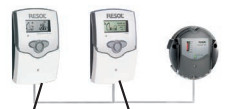

controller WMZ-G10

- controller: No adjustments have to be made (WMZ-G1 module must not be registered!)
- WMZ-G1 0: slave board subaddress:"0" bus mode:"Cascaded". bus master:"No"
- WMZ-G1 1... 15: Slave board subaddress: 1...15\*

Bus mode: "Cascaded"

The connection sequence at the VBus<sup>®</sup> is arbitrary.

\*The maximum number of cascaded WMZ-G1 modules is 16. Whether this number can be reached depends on the construction.

Disturbing factors can be the following: distances, voltage- carrying lines etc.

#### **VBus®** board 8

## Replacing the VBus® board

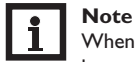

When the WMZ-G1 is connected to a controller, the VBus® master board has to be replaced with the VBus® slave board!.

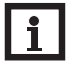

## Note

When several WMZ-G1 modules are cascaded and connected to a datalogger or PC (see p. 14), only the VBus® master boards of the WMZ-G1 modules with the subaddress 1 or higher have to be replaced with the VBus<sup>®</sup> slave boards!

#### **Electric shock!** WARNING!

- Upon opening the housing, live parts are exposed!
- $\rightarrow$  Always disconnect the device from power supply before opening the housing!

## **ATTENTION! ESD** damage!

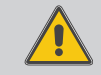

Electrostatic discharge can lead to damage to electronic components!

→ Take care to discharge properly before touching the inside of the device!

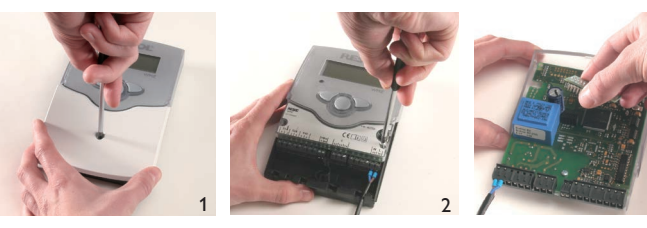

- Unscrew the cross-head screw of the cover and remove the cover from the housing.
- → Unscrew the two lateral srews of the transparent shield and remove the shield.
- → Pull out the board which has to be replaced carefully.Replace with new board. Carry out assembly in reverse order.

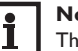

## Note

The VBus® master board is marked with a "B", the VBus® slave board with a "]" in the upper right corner of the populated side of the board.

## Distributed by:

#### Important note

The texts and drawings in this manual are correct to the best of our knowledge.As faults can never be excluded, please note:

Your own calculations and plans, under consideration of the current standards and directions should only be basis for your projects. We do not offer a guarantee for the completeness of the drawings and texts of this manual - they only represent some examples. They can only be used at your own risk. No liability is assumed for incorrect, incomplete or false information and/or the resulting damages.

## **RESOL-Elektronische Regelungen GmbH**

Heiskampstraße 10 45527 Hattingen/Germany Tel.: +49 (0) 23 24/96 48-0 Fax: +49 (0) 23 24/96 48-755 www.resol.com info@resol.com

#### Note

The design and the specifications can be changed without notice. The illustrations may differ from the original product.

#### Imprint

This mounting- and operation manual including all parts is copyrighted. Another use outside the copyright requires the approval of RESOL–Elektronische Regelungen GmbH. This especially applies for copies, translations, micro films and the storage into electronic systems.

#### © RESOL-Elektronische Regelungen GmbH